# Postup pro vytvoření žádosti o digitální certifikát pro přístup k ISZR a ISSS

| Verze dokumentu: | 3.1              |
|------------------|------------------|
| Datum vydání:    | 25. května 2023  |
| Klasifikace:     | Veřejný dokument |

# Obsah

| 1.  | Žádost o certifikát                                             | 3  |
|-----|-----------------------------------------------------------------|----|
| 2.  | Postup s OpenSSL v OS Microsoft Windows                         | 3  |
| 2.1 | Příprava konfiguračního souboru pro vygenerování klíčového páru | 3  |
| 2.2 | Subject Alternative Name                                        | 4  |
| 2.3 | Generování klíčového páru                                       | 7  |
| 2.4 | Vytvoření žádosti o certifikát                                  | 7  |
| 2.5 | Spojení certifikátu se soukromým klíčem                         | 10 |
| 3.  | Použití certifikátu a soukromého klíče                          | 11 |

# 1. Žádost o certifikát

Certifikáty vydávané Certifikační autoritou (CA) Digitální a informační agentury (DIA) slouží k identifikaci a autentizaci agendových informačních systémů (AIS) vůči ISZR (Informační systém základních regsitrů), ISSS (Informační systém sdílené služby, dříve eGSB) a vůči jiným AIS.

Vydávání certifikátů Certifikační autoritou DIA **pro produkční prostředí** základních registrů a ISSS se řídí Certifikační politikou DIA pro vydávání certifikátů pro AIS. Tato politika je dostupná na webu DIA (https://www.szrcr.cz. **Pro testovací prostředí** základních registrů a ISSS certifikační politika neexistuje, ale DIA postupuje při vydávání certifikátů pro testovací prostředí základních registrů a ISSS obdobně jako pro produkční prostředí.

Technický postup pro generování klíčů a žádosti o certifikát je pro produkční a testovací prostředí základních registrů a ISSS stejný. Žádosti pro jednotlivá prostředí se liší v položce CisloAIS - viz dále. Správce AIS vyznačuje ve formuláři žádosti o vydání certifikátu, zda žádá certifikát pro produkční nebo testovací prostředí.

Žádost o certifikát podává správce AIS pro konkrétní AIS.

Pro generování dvojice klíčů a žádosti o certifikát doporučujeme používat freeware OpenSSL. Tento software je dostupný pro více operačních systémů, mj. pro MS Windows a Linux. Je však možné použít jakýkoli software, který vytváří žádosti o digitální certifikát podle příslušných standardů.

Žádost o certifikát musí být ve formátu PKCS#10. Typ klíče musí být RSA a délka klíče 2048 bitů.

# 2. Postup s OpenSSL v OS Microsoft Windows

Program je součástí softwarového balíčku, který si můžete stáhnout z webu DIA nebo z Internetu .

Pracovat s OpenSSL budete v příkazové řádce.

Příkazovou řádku spusťte příkazem **cmd.exe**. Pro práci s programem se přepněte do adresáře, kam jste nakopírovali OpenSSL, a jeho podadresáře bin příkazem **cd \adresar\bin** 

<u>Upozornění:</u> Příkazy z tohoto dokumentu nekopírujte, ale přepisujte do příkazové řádky. Některé verze Windows nemusí být schopny toto překopírování správně interpretovat a program OpenSSL pak hlásí chybu.

Základní postup:

- Připravíte si konfigurační soubor certreq.config, který použijete při generování asymetrického klíčového páru (pro váš AIS).
- Vygenerujete dvojici klíčů (klíčový pár), vytvoříte žádost (soubor) obsahující veřejný klíč.
- V aplikaci RAZR požádejte o vydání certifikátu pro vámi spravovaný AIS a soubor s žádostí připojte jako přílohu.
- Certifikační autorita DIA formulář i žádost zkontroluje. Pokud je vše v žádosti i ve formuláři správně, vygeneruje certifikát. Pokud je tam chyba, vrátí vám DIA žádost zpět.
- DIA vám zašle zpět do aplikace RAZR a současně do vaší datové stránky certifikát.
- Certifikát a soukromý klíč nainstalujete na server s AIS.

### 2.1 Příprava konfiguračního souboru pro vygenerování klíčového páru

Konfigurační soubor vytvoříte pomocí editoru, např. Notepad.

Na webu DIA je připravený soubor certreq.txt, který upravíte pro vaši potřebu a pojmenujete ho certreq.config.

Při vyplňování změňte obsah těch položek, které jsou na následujícím výpisu červeně.

| distinguished_name      | =  | req_distinguished_name |
|-------------------------|----|------------------------|
| string_mask             | =  | nombstr                |
| prompt                  | =  | no                     |
|                         |    |                        |
| [req_distinguished_name | 5] |                        |
| commonName              | =  | JmenoServeru           |

| organizationName       | = | ICO                           |
|------------------------|---|-------------------------------|
| organizationalUnitName | = | CisloAIS                      |
| countryName            | = | Zeme                          |
| localityName           | = | Obec=Obec,Ulice=Ulice,PSC=PSC |
| stateOrProvinceName    | = | NazevSpravceAIS               |

Požadovaný obsah jednotlivých položek je definován Certifikační politikou DIA pro vydávání certifikátů pro AIS.

Do jednotlivých (červeně zvýrazněných) položek uvedete: JmenoServeru Do položky vyplňte nějaké jméno, ze kterého bude poznat, o jaký AIS se jedná. Příklady: Spisova sluzba spis.subjekt.cz Maximální délka 64 znaků. Upozornění. V případě, že chcete, aby AIS vystupoval vůči ISSS jako publikační, uveďte DNS jméno, které je součástí URL, na kterém ISSS s AIS komunikuje. A toto jméno musí být z domény cms2.cz. Příklad: server.vaseovm.cms2.cz Poznámka. Doporučujeme uvádět DNS jméno, které odpovídá IP adrese, ze které bude AIS komunikovat s ISZR, respektive ISSS. Pokud bude spojení navazováno v KIVS, mělo by jít o jméno, pod kterým je počítač dosažitelný v síti KIVS. Pokud bude spojení navazováno v Internetu, pak by mělo jít o DNS jméno z veřejné domény. Příklady: server.vaseovm.cz server.vaseovm.cms2.cz **ICO** IČO správce AIS nebo identifikátor OVM v RPP, pokud správce AIS nemá IČO, (číslo bez mezer), délka maximálně 8 číslic, lze včetně nul na začátku i bez nich, např. 00345678 nebo 345678. **CisloAIS** Identifikace (číslo) AIS v RPP, nebo identifikátor přidělený DIA (nebo dříve SZR) v případě, že AIS není v RPP. doporučujeme doplnit o informaci, zda jde o žádost o přístup do produkčního (/PROD) nebo testovacího (/TEST) prostředí základních registrů anebo ISSS, maximální délka 64 znaků, Příklady: 123/PROD 567/TEST Zeme Kód státu (dvě velká písmena), např. CZ, musí jít o členský stát EU Obec Jméno obce (bez diakritiky), např. Hradec Kralove Jméno ulice (bez diakritiky), např. Milady Horakove Ulice PSC PSČ (bez mezer), např. 11025 Celková maximální délka adresy, tj. znakového řetězce "Obec=NAZEV1,Ulice=NAZEV2,PSC=PSČ" je 128 znaků **NazevSpravceAIS** Název správce AIS (bez diakritiky), maximální délka 128 znaků, např. Sprava zakladnich registru

Povinné položky jsou:

- organizationName: musí přesně odpovídat IČO správce AIS nebo identifikátoru OVM v RPP, pokud OVM nemá IČO
- organizationalUnitName: musí přesně odpovídat číslu AIS

### 2.2 Subject Alternative Name

Rozšíření SAN (Subject Alternative Name) je potřebné v následujících situacích:

- Potřebujete vydat certifikát pro více DNS jmen.
- Potřebujete použít certifikát pro komunikaci s nějakým AIS, který vyžaduje mít vyplněný atribut SAN.

#### Poznámka: ISZR ani ISSS nevyžadují vyplněný atritbut SAN.

V obou případech použijte rozšíření SAN (Subject Alternative Name). Do souboru certreq.config přidejte řádek req\_extensions a sekce [req\_ext] a [alt\_names].

#### V případě více jmen například takto:

| distinguished_name      | =  | req_distinguished_name        |
|-------------------------|----|-------------------------------|
| string_mask             | =  | nombstr                       |
| prompt                  | =  | no                            |
| req_extensions          | =  | req_ext                       |
| [req_distinguished_name | e] |                               |
| commonName              | =  | JmenoServeru                  |
| organizationName        | =  | ICO                           |
| organizationalUnitName  | =  | CisloAIS                      |
| countryName             | =  | Zeme                          |
| localityName            | =  | Obec=Obec,Ulice=Ulice,PSC=PSC |
| stateOrProvinceName     | =  | NazevSpravceAIS               |

[req\_ext]
subjectAltName = @alt\_names

[alt\_names]
DNS.1 = JmenoServeru2
DNS.2 = JmenoServeru3

#### V případě potřeby vyplněného SAN například takto:

| distinguished_name | = | req_distinguished_name |
|--------------------|---|------------------------|
| string_mask        | = | nombstr                |
| prompt             | = | no                     |
| req_extensions     | = | req_ext                |

| [req_distinguished_name | e ] |                                          |
|-------------------------|-----|------------------------------------------|
| commonName              | =   | JmenoServeru                             |
| organizationName        | =   | ICO                                      |
| organizationalUnitName  | =   | CisloAIS                                 |
| countryName             | =   | Zeme                                     |
| localityName            | =   | <pre>Obec=Obec,Ulice=Ulice,PSC=PSC</pre> |
| stateOrProvinceName     | =   | NazevSpravceAIS                          |

[req\_ext]
subjectAltName = @alt\_names

[alt\_names] DNS.1 = JmenoServeru

#### Dobře si vše překontrolujte!

Příklady:

| distinguished_name   | = req_distinguished_name                       |
|----------------------|------------------------------------------------|
| string_mask          | = nombstr                                      |
| prompt               | = no                                           |
| [req_distinguished_r | ame]                                           |
| 0.commonName         | = server.ovm.cz                                |
| 0.organizationName   | = 12345678                                     |
| organizationalUnitNa | me = 123                                       |
| countryName          | = CZ                                           |
| localityName         | = Obec=Praha,Ulice=Vaclavske namesti,PSC=10100 |
| stateOrProvinceName  | = Ministerstvo                                 |

```
distinguished_name = req_distinguished_name
string mask
              = nombstr
prompt
                  = no
req extensions
                 = req ext
[req_distinguished_name]
0.commonName = server.ovm.cz
0.organizationName = 12345678
organizationalUnitName = 123
countryName
              = CZ
localityName
             = Obec=Praha,Ulice=Vaclavske namesti,PSC=10100
stateOrProvinceName = Ministerstvo
[req ext]
subjectAltName = @alt_names
[alt names]
DNS.1 = aplikace.ovm.cz
DNS.2 = agenda.ovm.cz
```

| Konfigurační   | soubor | uložte | v | adresáři | programu | OpenSSL | do | podadresáře | bin | pod | názvem |
|----------------|--------|--------|---|----------|----------|---------|----|-------------|-----|-----|--------|
| certreq.config | J.     |        |   |          |          |         |    |             |     |     |        |

| PC > OS (C:) > OpenSSL  | > bin             |                    |          |
|-------------------------|-------------------|--------------------|----------|
| Name                    | Date modified     | Туре               | Size     |
| PEM                     | 5/25/2017 8:31 PM | File folder        |          |
| CA.pl                   | 2/16/2017 6:37 AM | PL File            | 7 KE     |
| 🚳 capi.dll              | 2/16/2017 6:37 AM | Application extens | 56 KE    |
| certreq.config          | 6/14/2017 7:32 AM | CONFIG File        | 1 KE     |
| dasync.dll              | 2/16/2017 6:37 AM | Application extens | 34 KE    |
| 🚳 libcrypto-1_1-x64.dll | 2/16/2017 6:37 AM | Application extens | 2,815 KE |
| 🚳 libssl-1_1-x64.dll    | 2/16/2017 6:37 AM | Application extens | 468 KE   |
| 🚳 msvcr120.dll          | 2/16/2017 6:37 AM | Application extens | 941 KE   |
| openssl.cfg             | 2/16/2017 6:37 AM | CFG File           | 11 KE    |
| 📧 openssl.exe           | 2/16/2017 6:37 AM | Application        | 471 KE   |
| ossitest.dll            | 2/16/2017 6:37 AM | Application extens | 31 KE    |
| padlock.dll             | 2/16/2017 6:37 AM | Application extens | 41 KE    |
| progs.pl                | 2/16/2017 6:37 AM | PL File            | 5 KE     |
| tsget.pl                | 2/16/2017 6:37 AM | PL File            | 7 KE     |
|                         |                   |                    |          |

# 2.3 Generování klíčového páru

V adresáři bin programu OpenSSL zadejte příkaz:

#### openssl genrsa -aes256 -out Private.key 2048

Po spuštění příkazu budete vyzváni k definici hesla a k jeho následnému ověření.

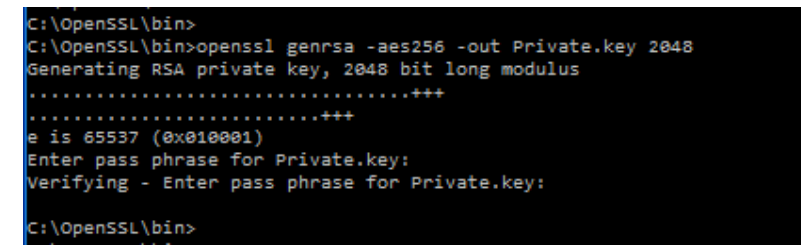

Během provedení příkazu vytvoří OpenSSL soubor **Private.key**, který obsahuje zašifrované klíče chráněné heslem, které jste zadali.

# 2.4 Vytvoření žádosti o certifikát

V adresáři bin programu OpenSSL zadejte příkaz:

openssl req -new -key Private.key -out My.csr -sha256 -config certreq.config

```
C:\OpenSSL\bin>
C:\OpenSSL\bin>openssl req -new -key Private.key -out My.csr -sha256 -config certreq.config
Enter pass phrase for Private.key:
C:\OpenSSL\bin>
```

Po zadání příkazu budete dotázáni na vaše heslo, které jste definovali při generování klíčového páru.

Výsledkem provedení příkazu je soubor My.csr obsahující žádost o certifikát (obsahuje mj. veřejný klíč) ve formátu PKCS#10.

| This PC > OS (C:) > OpenSSL > bin |                           |                    |          |  |  |
|-----------------------------------|---------------------------|--------------------|----------|--|--|
| ^ Name ^                          | Date modified             | Туре               | Size     |  |  |
| PEM                               | 5/25/2017 8:31 PM         | File folder        |          |  |  |
| CA.pl                             | 2/16/2017 6:37 AM         | PL File            | 7 KB     |  |  |
| 🚳 capi.dll                        | 2/16/2017 6:37 AM         | Application extens | 56 KB    |  |  |
| certreq.config                    | 6/14/2017 7:32 AM         | CONFIG File        | 1 KB     |  |  |
| 🚳 dasync.dll                      | 2/16/2017 6:37 AM         | Application extens | 34 KB    |  |  |
| libcrypto-1_1-                    | x64.dll 2/16/2017 6:37 AM | Application extens | 2,815 KB |  |  |
| libssl-1_1-x64.                   | dll 2/16/2017 6:37 AM     | Application extens | 468 KB   |  |  |
| msvcr120.dll                      | 2/16/2017 6:37 AM         | Application extens | 941 KB   |  |  |
| My.csr                            | 6/14/2017 7:40 AM         | CSR File           | 2 KB     |  |  |
| openssl.cfg                       | 2/16/2017 6:37 AM         | CFG File           | 11 KB    |  |  |
| openssl.exe                       | 2/16/2017 6:37 AM         | Application        | 471 KB   |  |  |
| ossitest.dll                      | 2/16/2017 6:37 AM         | Application extens | 31 KB    |  |  |
| padlock.dll                       | 2/16/2017 6:37 AM         | Application extens | 41 KB    |  |  |
| Private.key                       | 6/14/2017 7:38 AM         | KEY File           | 2 KB     |  |  |
| progs.pl                          | 2/16/2017 6:37 AM         | PL File            | 5 KB     |  |  |
| tsget.pl                          | 2/16/2017 6:37 AM         | PL File            | 7 KB     |  |  |

Obsah žádosti si můžete zobrazit příkazem:

#### openssl req -in My.csr -noout -text

Přejmenujte soubor **My.csr** na **Mycsr\_XXXXXXX\_AAAA.txt** (XXXXXXX je IČO a AAAA je číslo AIS) a pošlete ho v příloze formuláře vyplněného v aplikaci RAZR k certifikaci vašeho veřejného klíče.

#### Soubor Private.key se soukromým klíčem si schovejte.

Pokud připravujete více žádostí o certifikát, před generováním každého dalšího klíčového páru si předcházející soubor Private.key schovejte, budete ho ještě potřebovat, a to až do chvíle než dokončíte celý proces popsaný v tomto dokumentu (včetně kapitoly 2.4). Např. ho přejmenujte na Private\_AAAA.key.

Pokud bude certifikace úspěšná, obdržíte od DIA do aplikace RAZR a do datové schránky certifikát v souboru **YYYYMycsr\_XXXXXX\_AAA.txt** (YYYYY je číslo, které přidělil RAZR). Přejmenujte ho na **Cert.cer** (nebo na jiné jméno podle vašich potřeb nebo konvencí).

#### Zkontrolujte obsah certifikátu, že skutečně odpovídá vaší žádosti!

Například v adresáři bin programu OpenSSL zadejte příkaz:

openssl x509 -in Cert.cer -text

| C:\OpenSSL\Din>openSSI X509 -in Cert.cer -text<br>Certificate:                                             |
|----------------------------------------------------------------------------------------------------|
| Data:                                                                                                    |
| Version: 3 (0x2)                                                                                           |
| Serial Number:                                                                                             |
| 63:5e:c0:af:00:01:00:00:04:04                                                                              |
| Signature Algorithm: sha256WithRSAEncryption                                                               |
| Issuer: CN = Informacni system zakladnich registru SubCA1                                                  |
| Validity                                                                                                   |
| Not Before: Jun 15 17:08:48 2017 GMT                                                                       |
| NUC ATTER: JUN 14 17:00:40 2020 dMT<br>Subject: CN = JmenoServery 0 = ICO 0U = CisloAIS C = C7 L = "Obec=( |
| ec.Ulice=Ulice.PSC=PSC". ST = NazevOVM                                                                     |
| Subject Public Key Info:                                                                                   |
| Public Key Algorithm: rsaEncryption                                                                        |
| Public-Key: (2048 bit)                                                                                     |
| Modulus:                                                                                                   |
| 00:b7:82:53:dd:e5:3c:td:56:94:36:1c:5t:ca:a6:                                                              |
| 41:5/:20:a/:C2:e6:21:/a:D1:/0:D8:aT:46:6/:a9:<br>d1:55:20:50:1d:88:07:c5:d2:0f:df:cd:b4:24:bb:             |
| b8:78:cb:b7:0c:d5:96:50:2d:52:4c:c4:8f:90:ff:                                                              |
| 74:94:e8:7f:0d:79:6b:ce:f4:a5:49:ee:c1:1a:3e:                                                              |
| 5d:95:77:2f:58:8b:3c:4f:20:3e:fc:c1:a6:09:75:                                                              |
| f8:05:c8:8f:5f:1b:30:dc:10:8a:b7:9f:a4:78:e6:                                                              |
| 2a:5f:91:87:94:5a:77:94:89:52:93:9e:95:a9:51:                                                              |
| 77:eb:b5:6d:76:72:5b:03:00:bf:59:d0:b9:d4:78:                                                              |
| 44:51:70:09:D1:16:30:49:D2:81:30:6D:43:08:                                                                 |
| 19:d8:86:99:e0:79:b3:86:d0:fb:3f:19:91:e9:e0:                                                              |
| dc:fb:7c:05:df:54:da:b9:98:ad:d9:c1:8e:7f:5a:                                                              |
| 8a:b9:e2:6d:10:0f:e4:54:d0:cb:eb:e0:aa:9c:09:                                                              |
| e9:90:b9:da:02:f2:47:1f:d1:67:39:51:74:6e:47:                                                              |
| 1d:53:1d:87:99:c3:90:a3:66:a8:cf:75:83:dc:0b:                                                              |
| 4e:7e:4b:68:22:71:92:d1:52:35:8d:67:9f:e9:6a:                                                              |
| D0;51<br>Exponent: 65537 (ev10001)                                                                         |
| X509v3 extensions:                                                                                         |
| X509v3 Subject Kev Identifier:                                                                             |
| 7D:BF:3E:8D:C3:71:D6:E4:33:CD:4E:DC:4B:9E:A3:9A:6A:54:28:68                                                |
| X509v3 Authority Key Identifier:                                                                           |
| keyid:BD:69:BA:66:52:CF:4E:5A:AA:D4:0F:83:E3:27:AF:B5:25:0B:BC                                             |
| 8                                                                                                    |
| VERDUZ CDL Distribution Doints                                                                             |
| ASSASS CRE SISCIPSCIES.                                                                                    |
| Full Name:                                                                                                 |
| URI:http://crliszr1.egon.gov.cz/ISZRRootCA.crltCA.crl                                                      |
|                                                                                                    |
| Authority Information Access:                                                                              |
| CA Issuers - URI:http://crliszr1.egon.cms/ISZRRootCA.crt                                                   |
| CA Issuers - URI:http://crliszr1.egon.gov.cz/ISZRRootCA.crt                                                |
| Y500v3 Key Usage, coitical                                                                                 |
| Digital Signature. Key Encipherment                                                                        |
| X509v3 Extended Key Usage:                                                                                 |
| TLS Web Client Authentication, TLS Web Server Authentication                                               |
| Signature Algorithm: sha256WithRSAEncryption                                                               |
| 70:4b:8c:9c:64:a3:5f:1f:01:fc:40:92:70:78:24:f9:6c:54:                                                     |
| 30:61:04:a1:06:4a:90:29:32:09:a2:ff:16:d9:4e:c1:88:b5:                                                     |
| C4:e0:/9:5C:13:44:C4:44:41:3T:00:/5:8T:63:e9:00:9T:T5:                                                     |
| he of Acirs (20, 20, 20, 20, 20, 20, 20, 20, 20, 20,                                                       |
| a6:e9:fc:9d:cc:fb:b6:dd:16:a5:9a:7c:49:ec:ca:91:40:e4:                                                     |
| 10:14:92:5e:20:23:bb:c4:e5:ae:12:1c:16:ae:33:7e:df:16:                                                     |
| a7:88:a8:a1:50:e1:e7:2d:71:4f:a7:8d:dd:61:88:48:7c:13:                                                     |
| 57:7d:49:4b:f5:d5:f0:36:f1:60:41:fb:6c:85:1a:e6:6d:89:                                                     |
| 15:cf:06:fb:52:66:c2:fa:4e:63:a2:56:08:f5:64:47:d2:b8:                                                     |
| C8:80:12:18:00:C0:6/:64:48:01:80:6/:0/:/0:C0:154:05:                                                       |
| 72:8f:98:dd:f5:56:1f:a5:78:35:40:91:5c:18:17:31:b4:55:                                                     |
| f7:3b:e1:d8:24:e5:07:3e:f0:e5:bd:76:78:c7:e1:e3:57:50:                                                     |
| 26:a5:4a:a4                                                                                                |
| BEGIN CERTIFICATE                                                                                          |
| MIIEmDCCA4CgAwIBAgIKY17ArwABAAAEBDANBgkqhkiG9w0BAQsFADA3MTUwMwYD                                           |
| VQQDDCXJbmZvcm1hY25pIHN5c3R1bSB6YWtsYWRuaWNoIHJ1Z2IZdHJ1IFN1YKNB                                           |
| hi AEFWBXRZAZMTOXRZA4NDIAFWBYMDAZMTQXRZA4NDIAHIGAMROWEWTDVQQDEWXR                                          |
| BENVBAYTAKNAMSYWJAYDVOOHEX1PYmV1PU91ZWMsVWxpY2U9VWxpY2UsUFNDPVBT                                           |
| QZERMA8GA1UECBMITmF6ZXZPVk8wggEiMA0GCSqGSIb3DQEBAQUAA4IBDwAwggEK                                           |
| AOIBAQC3glPd5Tz9VpQ2HF/KpkE3K6fC5iF6sXC4r0ZnqdFVKV4diJfF05/fzbQ0                                           |
| u7h4y7cM1ZZQLVJMxI+Q/3SU6H8NeWvO9KVJ7sEaPl2Vdy9YizxPID78waYJdfgF                                           |
| yI9fGzDcEIq3n6R45ipfkYeUWneUiVKTnpWpUXfrtW12clsDAL9Z0LnUeERffQm/                                           |
| 9qBJvo+s12tKCFsWd1VDfPtxZwNU9mouMhnYhpngebOG0Ps/GZHp4Nz7tAXtVNq5                                           |
| dVPcC05i52gic7LDUjWN75/pac7PAgNBAAGiggEaNTEVjAdBgNVHOAEEgOUfb8+                                            |
| jcNx1u0zzU7cS56jmmpUKGgwHwYDVR0jBBgwFoAUvWm6ZlLPTlaa1A+D4vevtSUL                                           |
| vIgwaAYDVR0fBGEwXzBdoFugWYZXaHR0cDovL2NybGlzenIxLmVnb24uY21zL0lT                                           |
| WlJSb290Q0EuY3JsDQlVUkk6aHR0cDovL2NybGlzenIxLmVnb24uZ292LmN6L0lT                                           |
| W1JSb290Q0EuY3JsMHsGCCsGAQUFBwEBBG8wbTAzBggrBgEFBQcwAoYnaHR0cDov                                           |
| L2NybGIzenIxLmVnb24uY21zL0ITWIJSb290Q0EuY3J0MDYGCCsGAQUFBzAChipo                                           |
| unkwoisyssisaXN6cjEuZWQVDi5nD3YUY3OVSVN8UIJVD3RDQS5jCnQwDgYDVR0P                                           |
| 9W0BAOSFAAOCAOEACEUMnGSiXx8B/ECScHgk+WXUMGEEcO7KkckvCaL/EtlowVi1                                           |
| xOB5XBNKxEpBPw11j2Pp1p/12mUtUFoJnFNUh7RuTYjRYNEDvp9Mxcoh46rmcfWk                                           |
| Open1WdApun8ncz7tt0WpZp8SezKkUDkEBSSXiAju8TlrhIcFq4zft8Wp4iooVDh                                           |
| 5y1xT6eN3WGISHwTV31JS/XV8DbxYEH7bIUa5m2JFc8G+1JmwvpOY6JWCPVkR9K4                                           |
| yK0SGAzAZ2RIAauHt3DO0VTVSZAr5z8dnvsJEI1ryErnEuY0co+Y3fVWH6V4NUCR                                           |
| XBgXMbRV9zvh2CT1Bz7w5b12eMfh41dQJqVKpA==                                                                   |
| CRU CERTIFICATE                                                                                            |
|                                                                                                    |

nebo použijte standardní prohlížeč certifikátů MS Windows:

| 🔄 Capilan                                       |                                                | 4/ 10/                     | 2017 0.37 MIVI                                            | мррисаціон елі    | CH5  | סא סר  |
|-------------------------------------------------|------------------------------------------------|----------------------------|-----------------------------------------------------------|-------------------|------|--------|
| 🚽 Cert.cer                                      |                                                | 6/15/                      | 2017 7:08 PM                                              | Security Certifi  | cate | 2 KB   |
| ۳ <u></u>                                       |                                                | C /1 A /                   | 1017 7.11 484                                             | CONFIG FIL        |      | 1 1/10 |
| R Certif                                        | ficate                                         |                            |                                                           |                   | ×    |        |
| General                                         | Details                                        | Certification Path         |                                                           |                   |      |        |
| Show:                                           | < <b>A</b>   >                                 |                            | ~                                                         |                   |      |        |
| Field                                           |                                                |                            | Value                                                     |                   | ^    |        |
| Sul                                             | bject                                          |                            | NazevOVM, Ob                                              | ec=Obec,Ulice     |      |        |
| Pul                                             | Public key<br>Public key parameters            |                            | RSA (2048 Bits)<br>05 00<br>7d bf 3e 8d c3 71 d6 e4 33 cd |                   |      |        |
| Pu                                              |                                                |                            |                                                           |                   |      |        |
| Subject Key Identifier                          |                                                | Identifier                 |                                                           |                   |      |        |
| Au Au                                           | thority Ke                                     | ey Identifier              | KeyID=bd 69 b                                             | a 66 52 cf 4e 5   |      |        |
| @ CR                                            | L Distribu                                     | ition Points               | [1]CRL Distribu                                           | tion Point: Distr |      |        |
| Au                                              | Authority Information Access                   |                            | [1]Authority Info Access: Acc                             |                   | ~    |        |
| Fn                                              | hanred K                                       | ev I Isane                 | Client Authentio                                          | ration (1 3 6 1   |      |        |
| S = Na:<br>L = Obi $C = CZOU = CO = ICiCN = Ji$ | zevOVM<br>ec=Obec<br>CisloAIS<br>O<br>menoServ | ,Ulice=Ulice,PSC=F<br>veru | SC                                                        |                   |      |        |
| I                                               |                                                | E                          | lit Properties                                            | Copy to File.     |      |        |
|                                                 |                                                |                            |                                                           | c                 | ж    |        |

# 2.5 Spojení certifikátu se soukromým klíčem

Disitální a informační agantura

Proces musíte dokončit spojením certifikátu se soukromým klíčem.

Soubor Cert.cer s certifikátem z certifikační autority uložte do adresáře bin programu OpenSSL, ujistěte se, že tam je také správný soubor Private.key a zadejte v adresáři bin následující příkaz:

openssl pkcs12 -export -in Cert.cer -inkey Private.key -out Cert.pfx

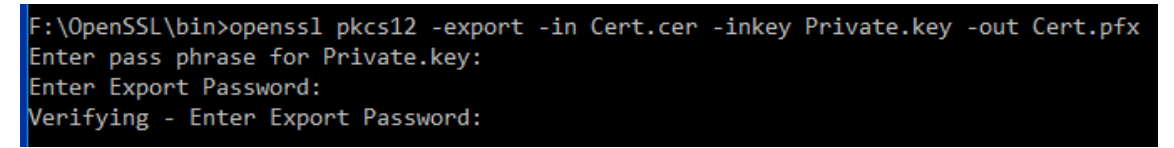

Po spuštění příkazu budete nejprve dotázáni na heslo, které jste zadali při generování klíčového páru.

Potom budete vyzváni k zadání (definici) hesla, kterým bude chráněn soukromý klíč a certifikát v souboru Cert.pfx, a k jeho následnému ověření.

Výsledkem je soukromý klíč a certifikát v souboru **Cert.pfx**. Soukromý klíč je v souboru zašifrován a chráněn heslem.

# 3. Použití certifikátu a soukromého klíče

Certifikáty jsou serverové, tj. vydávají se pro počítače, ne pro osoby.

Certifikát a soukromý klíč (Cert.pfx) nainstalujte na všechna zařízení (servery, komunikační sběrnice, SSL koncentrátory, firewally atd.), která zajišťují šifrovanou komunikaci s ISZR, ISSS nebo jinými AIS.

Pokud váš AIS požaduje soukromý klíč a certifikát v oddělených souborech, použijte Private.key a Cert.cer.

DIA doporučuje instalovat certifikáty a odpovídající soukromé klíče na pouze nezbytný počet serverů.

#### Soukromý klíč chraňte před zneužitím.

Certifikát používejte pouze pro ty účely, pro které byl vydán. Je zakázáno ho používat pro jiné AIS.

Povolené použití certifikátů vydaných pro produkční prostředí základních registrů je vymezeno Certifikační politikou DIA pro vydávání certifikátů pro AIS.